# SUBMISSION GUIDELINE OF THE 4<sup>th</sup> ISCE

- 1. Go to the website https://journal.uii.ac.id/ISCE
- 2. Select register <u>https://journal.uii.ac.id/isce/user/register</u>

| ome About Login                   | Register Search Archive                                                                        | Search                                               |
|-----------------------------------|------------------------------------------------------------------------------------------------|------------------------------------------------------|
| UNIVERSITAS<br>ISLAM<br>INDONESIA | 4 <sup>th</sup> International Seminar on<br>Chemical Education<br>Indonesia, 15 September 2021 | International<br>Seminar on<br>Chemical<br>Education |
| isce.uii.ac.id 🐐                  | Department of Chemistry   Universitas Islam Indonesia                                          | Co-Organized by:                                     |
| Home / International Seminar of   | n Chemical Education (ISCE)                                                                    | Submissions                                          |

3. Fill all the required form and choose register

| Home About Login            | Register Search Archive                                                                        | Search              |
|-----------------------------|------------------------------------------------------------------------------------------------|---------------------|
|                             | 4 <sup>th</sup> International Seminar on<br>Chemical Education<br>Indonesia, 15 September 2021 | unitional SCORE     |
| isce.uii.ac.id 🐐            | Department of Chemistry   Universitas Islam Indonesia                                          |                     |
| Home / User / Register      |                                                                                                | Submissions         |
| Register                    |                                                                                                | KEYNOTE SPEAKERS    |
| Fill in this form to regist | er with this site.                                                                             | REGISTRATION FREE   |
| Click here if you are alre  | eady registered with this or another journal on this site.                                     | PAYMENT             |
| Profile                     |                                                                                                | IMPORTENT DATE      |
| lleemente *                 |                                                                                                | SUBMISSION          |
| Username *                  |                                                                                                | ARTICLE PUBLICATION |
|                             | The username must contain only lowercase letters, numbers, and hyphens/underscores.            | CONTACT             |
| Password *                  |                                                                                                | CO-ORGANIZED        |
|                             | The password must be at least 6 characters.                                                    |                     |
| Repeat password *           |                                                                                                |                     |
| Salutation                  |                                                                                                |                     |
| Fired Manual *              |                                                                                                |                     |
| FIRST Name ^                |                                                                                                |                     |
| Middle Name                 |                                                                                                |                     |
| Last Name *                 |                                                                                                |                     |
| Initials                    | Joan Alice Smith = JAS                                                                         |                     |
| Gender                      |                                                                                                |                     |

| Affiliation                                     | (Your institution, e.g. "Simon Eraser Liniversity")                                                                                                    |
|-------------------------------------------------|----------------------------------------------------------------------------------------------------|
| <b>0</b> :                                      |                                                                                                    |
| Signature                                       |                                                                                                    |
| Email *                                         | Privacy Statement                                                                                                    |
| Confirm Email *                                 |                                                                                                    |
| ORCID ID                                        | ORCID iDs can only be assigned by the ORCID Registry. You must conform to their standards for expressing ORCID iDs, and include the full URI (eg. http://orcid.org/0000-0002-1825-0097).                                                                                                    |
| URL                                             |                                                                                                    |
| Phone                                           |                                                                                                    |
| Fax                                             |                                                                                                    |
| Mailing Address                                 | X 🗈 🏡 B 🖌 U 🗄 🏣 🕬 🐳 🕢 um. 🖼                                                                                                    |
| Country                                         | ✓                                                                                                    |
| Bio Statement<br>(E.g., department and<br>rank) |                                                                                                    |
|                                                 | 🔏 🕰   B 🖌 U 🗄 🏣   🚥 🖑 🌚 Hima 🔲                                                                                                    |
| Confirmation                                    | $\Box$ Send me a confirmation email including my username and password                                                                                                    |
| Register as                                     | <ul> <li>Reader: Notified by email on publication of an issue of the journal.</li> <li>Author: Able to submit items to the journal.</li> <li>Reviewer: Willing to conduct peer review of submissions to the site.<br/>Identify reviewing interests (substantive areas and research methods):         <ul> <li>•</li> </ul> </li> </ul> |

## **Privacy Statement**

\* Denotes required field

ancel

Register

The names and email addresses entered in this journal site will be used exclusively for the stated purposes of this journal and will not be made available for any other purpose or to any other party.

## 4. Choose New Submission

| me About User F                   | iome Search                             | Archive                                  |                       |                  | Search                                                                     |
|-----------------------------------|-----------------------------------------|------------------------------------------|-----------------------|------------------|----------------------------------------------------------------------------|
| UNIVERSITAS<br>ISLAM<br>INDONESIA | 4 <sup>th</sup> Inter<br>Che<br>Indones | national S<br>mical Ec<br>a, 15 Septembe | eminar on<br>ducation |                  | International<br>Seminar on<br>Chemical<br>Education<br>VIRTUAL CONFERENCE |
| isce.uii.ac.id 🆎                  | Department o                            | f Chemistry   Ur                         | niversitas Islam In   | donesia          | Co-Organized by:                                                           |
| Home / User Home                  |                                         |                                          |                       |                  | Submissions                                                                |
| User Home                         |                                         |                                          |                       |                  | KEYNOTE SPEAKERS                                                           |
| International Seminar             | on Chemical Edu                         | cation (ISCE)                            |                       |                  | REGISTRATION FREE                                                          |
| User Pages                        | Assign                                  | Review                                   | Edit                  | Frequent Tasks   | PAYMENT                                                                    |
| Author                            |                                         |                                          | 0 Archive             | [New Submission] | IMPORTENT DATE                                                             |
| Markan                            |                                         |                                          |                       |                  | SUBMISSION                                                                 |
| My Account                        |                                         |                                          |                       |                  | ARTICLE PUBLICATION                                                        |
| » Show My Journals                |                                         |                                          |                       |                  | CONTACT                                                                    |
| » Edit My Profile                 |                                         |                                          |                       |                  | CO-ORGANIZED                                                               |
| » Change My Password              |                                         |                                          |                       |                  |                                                                            |

- » Logout
- 5. Checklist all the submission requirement

| ome About User Ho                | ome Search Archive                                                                             | Search                                                                       |
|----------------------------------|------------------------------------------------------------------------------------------------|------------------------------------------------------------------------------|
|                                  | 4 <sup>th</sup> International Seminar on<br>Chemical Education<br>Indonesia, 15 September 2021 | International<br>Seminar on<br>Chemical<br>Education<br>(VIRTUAL CONFERENCE) |
| isce.uii.ac.id 🦎                 | Department of Chemistry   Universitas Islam Indonesia                                          | Co-Organized by:                                                             |
| Home / User / Author / Submissio | ons / New Submission                                                                           | Submissions                                                                  |
| Step 1. Starting                 | g the Submission                                                                               | KEYNOTE SPEAKERS                                                             |
| 1 Ctart                          |                                                                                                | CONFERENCE SCOPE                                                             |
|                                  |                                                                                                | REGISTRATION FREE                                                            |
| 2. Upload Submission             |                                                                                                | PAYMENT                                                                      |
| 3. Enter Metadata                |                                                                                                | IMPORTENT DATE                                                               |
| 4. Upload Supplementary Fi       | iles                                                                                           | SUBMISSION                                                                   |
| 5. Confirmation                  |                                                                                                | ARTICLE PUBLICATIO                                                           |
| Encountaring difficultios? Co    | ntact M. Mindam Musawwa for accistance / (\$2956/41761791)                                     | CONTACT                                                                      |
| Encountening difficulties? CO    | niact w. wilyuani wiusawwa ini assistance (+6203641761731).                                    | CO-ORGANIZED                                                                 |

#### Submission Checklist

Indicate that this submission is ready to be considered by this journal by checking off the following (comments to the editor can be added below).

|                     | The submission has not been previously published, nor is it before another journal for consideration (or an explanation has been provided in Comments to the Editor).                                                                           |
|---------------------|----------------------------------------------------------------------------------------------------|
| <                   | The submission file is in OpenOffice, Microsoft Word, RTF, or WordPerfect document file format.                                                                                                    |
|                     | Where available, URLs for the references have been provided.                                                                                                    |
| <ul><li>✓</li></ul> | The text is single-spaced; uses a 12-point font; employs italics, rather than underlining (except with URL addresses); and all illustrations, figures, and tables are placed within the text at the appropriate points, rather than at the end. |
| •                   | The text adheres to the stylistic and bibliographic requirements outlined in the Author Guidelines, which is found in About the Journal.                                                                                                    |
| •                   | If submitting to a peer-reviewed section of the journal, the instructions in Ensuring a Blind Review have been followed.                                                                                                    |

#### **Copyright Notice**

Authors who publish with this journal agree to the following terms:

 Authors retain copyright and grant the journal right of first publication with the work simultaneously licensed under a Creative Commons Attribution License that allows others to share the work with an acknowledgment of the work's authorship and initial publication in this journal.

Authors are able to enter into separate, additional contractual arrangements for the non-exclusive distribution of the journal's published version of the work (e.g., post it to an institutional repository or publish it in a book), with an acknowledgment of its initial publication in this journal.

3. Authors are permitted and encouraged to post their work online (e.g., in institutional repositories or on their website) prior to and during the submission process, as it can lead to productive exchanges, as well as earlier and greater citation of published work (See The Effect of Open Access).

#### Journal's Privacy Statement

The names and email addresses entered in this journal site will be used exclusively for the stated purposes of this journal and will not be made available for any other purpose or to any other party.

#### **Comments for the Editor**

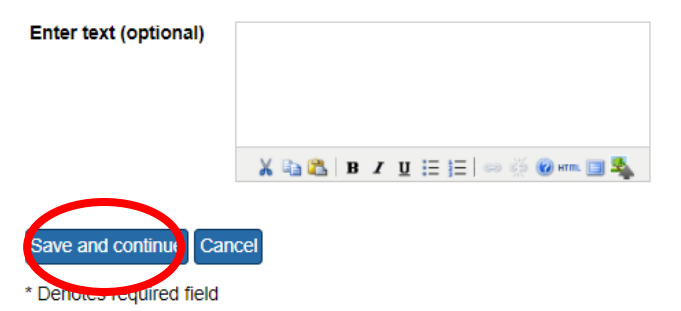

6. Upload your fullpaper using ISCE template

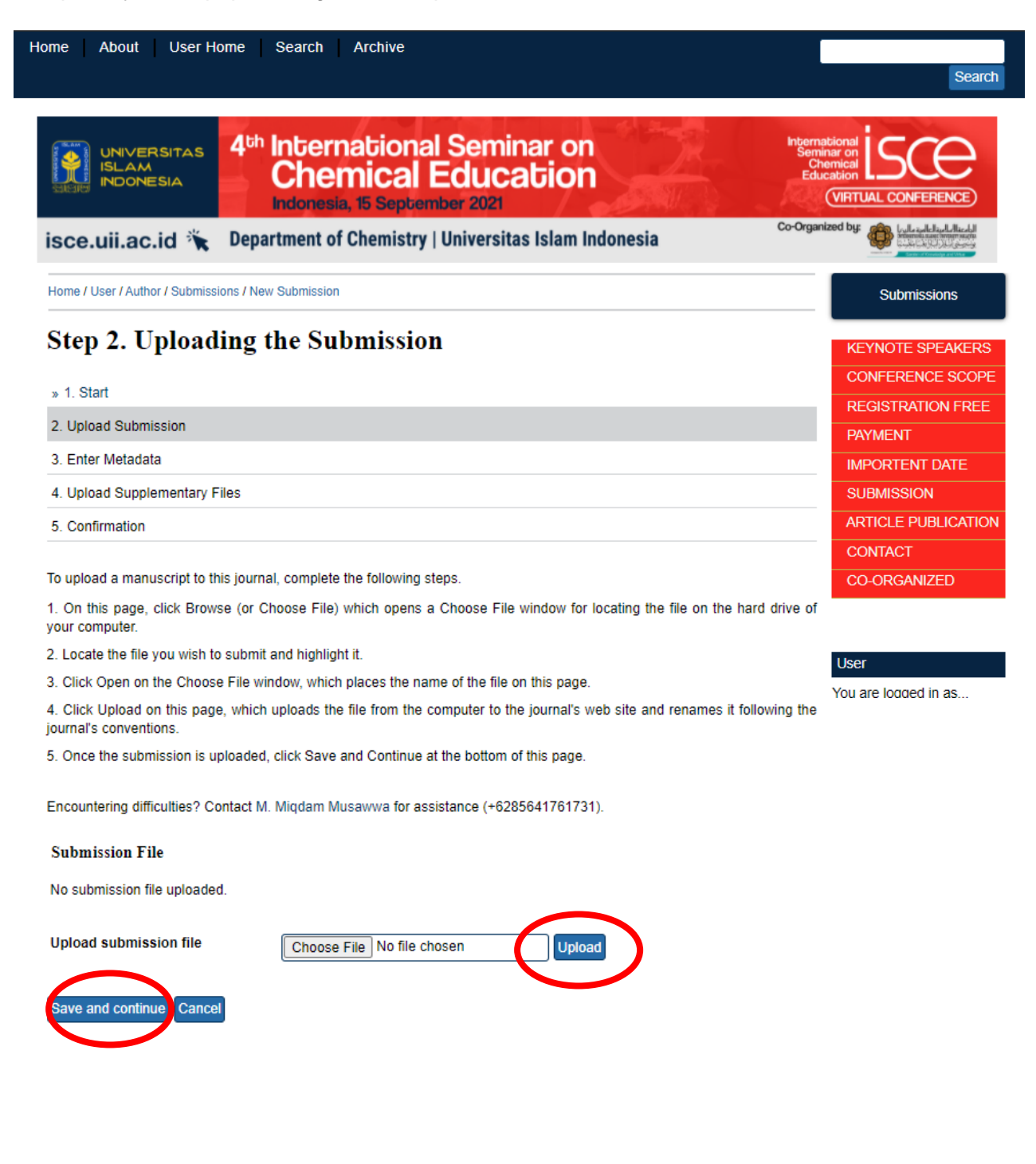

7. Fill all the required form and choose Save no need to fill the Reference form

| Home About Use                                  | r Home Search Archive                                                                                                    | Search                                                                     |
|-------------------------------------------------|----------------------------------------------------------------------------------------------------|----------------------------------------------------------------------------|
|                                                 | s 4 <sup>th</sup> International Seminar on<br>Chemical Education<br>Indonesia, 15 September 2021                                                                                         | International<br>Seminar on<br>Chemical<br>Education<br>VIRTUAL CONFERENCE |
| isce.uii.ac.id                                  | Conception Chemistry   Universitas Islam Indonesia                                                                                                    | o-Organized by:                                                            |
| Home / User / Author / Sub                      | missions / New Submission                                                                                                    | Submissions                                                                |
| Step 3. Enter                                   | ring the Submission's Metadata                                                                                                    | KEYNOTE SPEAKERS                                                           |
| » 2. Upload Submission                          | n                                                                                                    | REGISTRATION FREE                                                          |
| 3. Enter Metadata                               |                                                                                                    |                                                                            |
| 4. Upload Supplementa                           | ary Files                                                                                                    | SUBMISSION                                                                 |
| 5. Confirmation                                 |                                                                                                    | ARTICLE PUBLICATION                                                        |
|                                                 |                                                                                                    | CONTACT                                                                    |
| Authors                                         |                                                                                                    | CO-ORGANIZED                                                               |
| First Name *                                    | Istyarto                                                                                                    |                                                                            |
| Middle Name                                     |                                                                                                    | User                                                                       |
| Last Name *                                     | Damarhati                                                                                                    | You are logged in as                                                       |
| Email *                                         | damarbati@uii.ac.id                                                                                                    |                                                                            |
|                                                 |                                                                                                    |                                                                            |
|                                                 | ORCID iDs can only be assigned by the ORCID Registry. You must conform to their standards for expressing ORCID iDs, and include the full URI (eg. http://orcid.org/0000-0002-1825-0097). | r                                                                          |
| URL                                             |                                                                                                    |                                                                            |
| Affiliation                                     | Universitas Islam Indonesia                                                                                                    |                                                                            |
|                                                 | (Your institution, e.g. "Simon Fraser University")                                                                                                    |                                                                            |
| Country                                         | <b></b>                                                                                                    |                                                                            |
| Bio Statement<br>(E.g., department and<br>rank) |                                                                                                    |                                                                            |

Title and Abstract

| Title *    |                               |
|------------|-------------------------------|
| Abstract * |                               |
|            |                               |
|            |                               |
|            |                               |
|            |                               |
|            |                               |
|            |                               |
|            |                               |
|            |                               |
|            |                               |
|            | 🔏 🗞 🕵   B 🗶 🗵 🏣   🚥 🍏 🞯 🛲 💷 🍇 |
|            |                               |

#### Indexing

| 1 2 2 | <b>CULL</b> | 000 |
|-------|-------------|-----|
| Lan   | yu          | aye |

## Contributors and Supporting Agencies

en

Identify agencies (a person, an organization, or a service) that made contributions to the content or provided funding or support for the work presented in this submission. Separate them with a semi-colon (e.g. John Doe, Metro University; Master University, Department of Computer Science).

| _ | - | _ | _ | - | - |  |
|---|---|---|---|---|---|--|
| ~ |   |   |   |   | - |  |
|   |   |   |   |   | _ |  |
| - | - |   | ~ | - | - |  |
| ~ |   |   |   |   |   |  |
|   |   |   |   |   |   |  |

#### References

Provide a formatted list of references for works cited in this submission. Please separate individual references with a blank line.

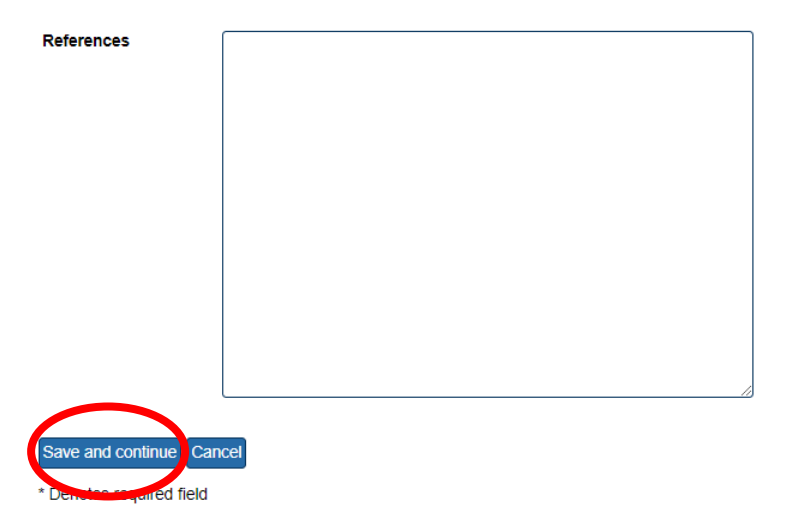

8. If your full paper has the supplementary information, please also upload its file.

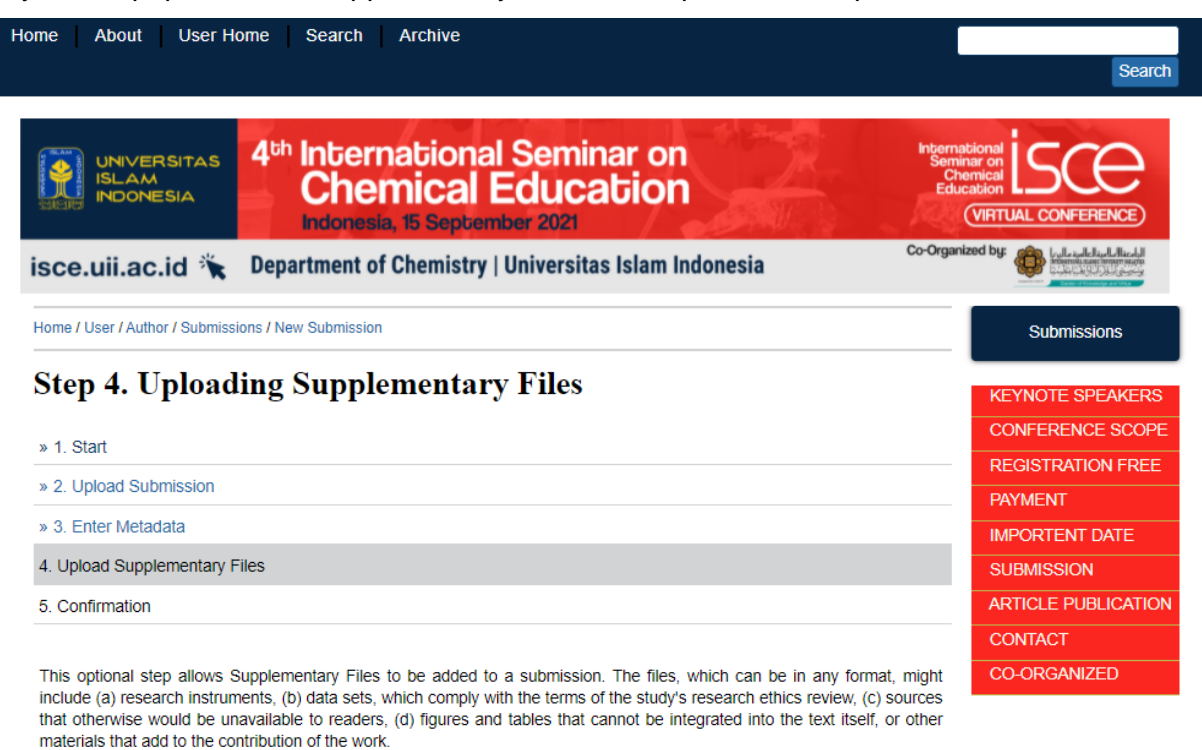

| ID Title                                  | Original File Name       | Date Uploaded | Action |
|-------------------------------------------|--------------------------|---------------|--------|
| No supplementary files have been added to | o this submission.       |               |        |
| Upload supplementary file                 | bose File No file chosen | Upload        |        |
| Save and continue Cancel                  |                          |               |        |

## 9. Finish Submission

inish Submission Cancel

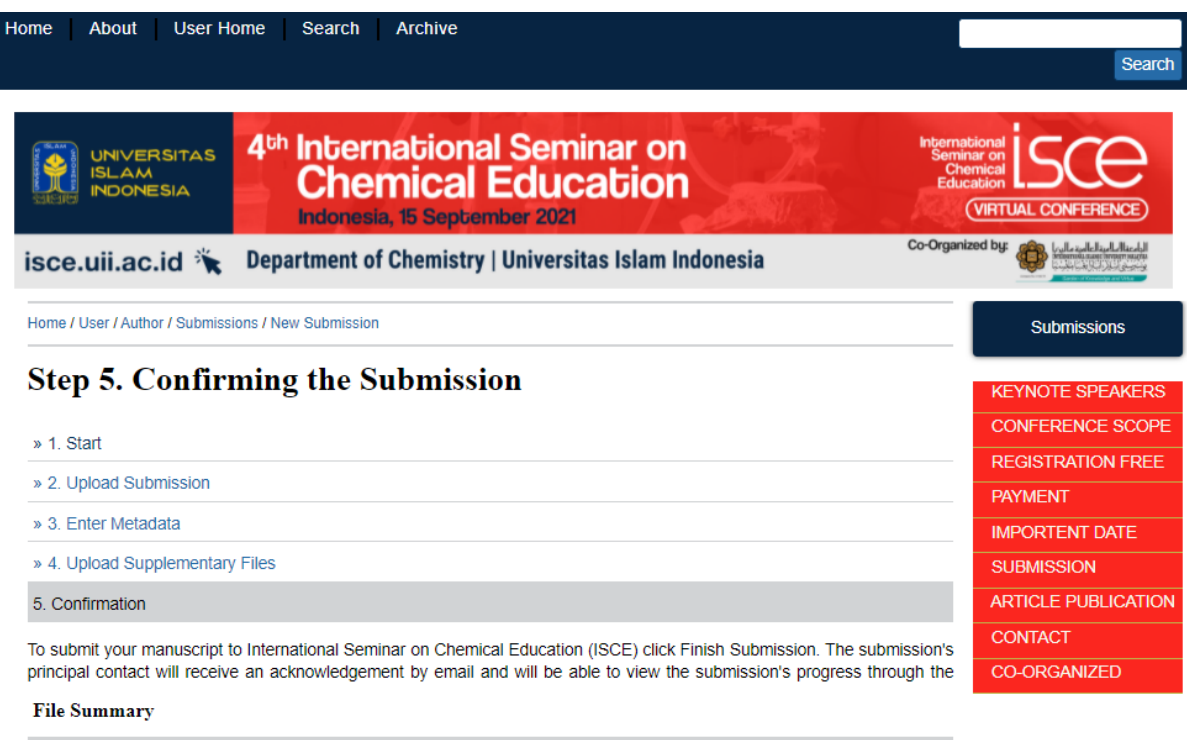

| ID    | Original File Name | Туре            | File Size | Date<br>Uploaded |
|-------|--------------------|-----------------|-----------|------------------|
| 50924 | Paper ISCE.docx    | Submission File | 4MB       | 06-07            |